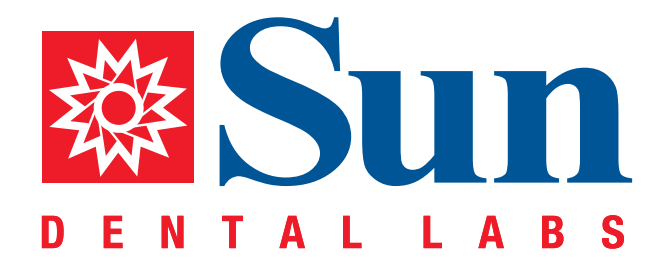

# 3M<sup>™</sup> True Definition

Intraoral Workflow Guide

866.561.9777 1800 9th Avenue North, St Petersburg, FL 33713 www.sundentallabs.com

## How to Fill Out an Rx

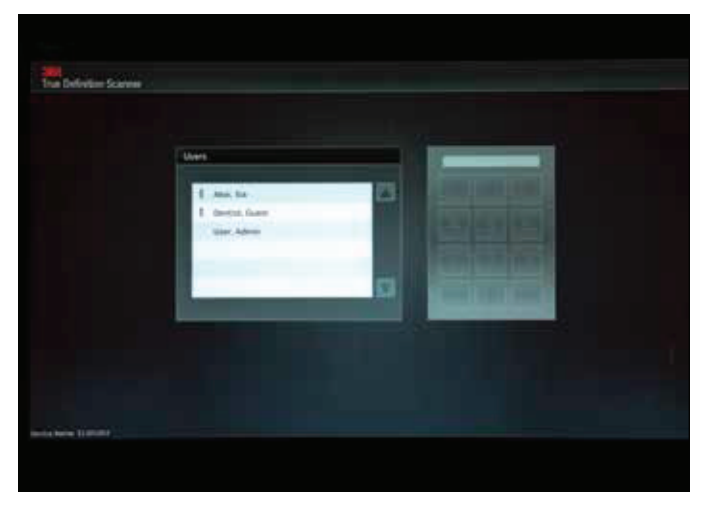

Indicate user, then provide user ID code

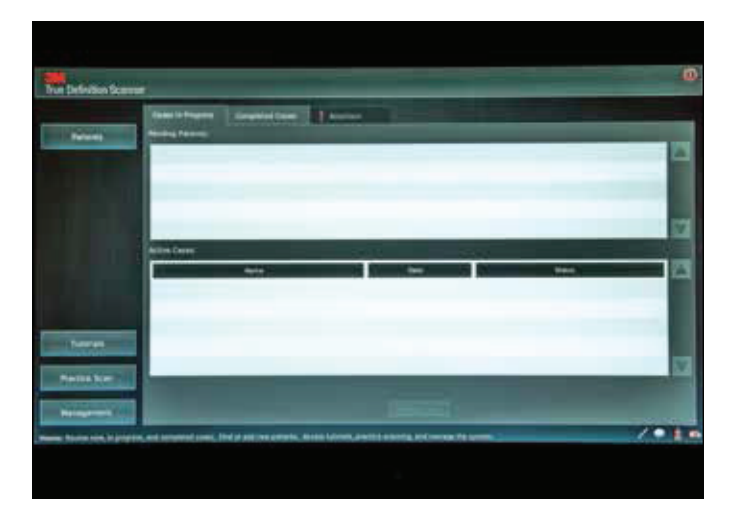

Press "Patients"

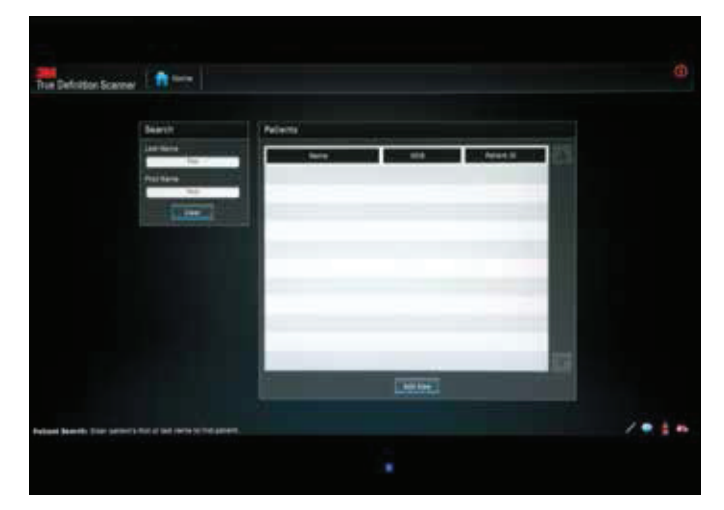

Enter the patient name, then press "Add New"

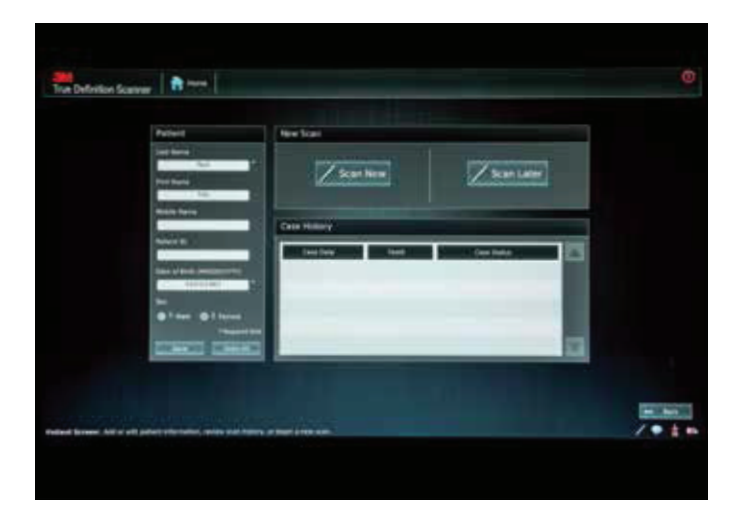

Fill in "Date of Birth" and any additional information, then press "Scan  $\ensuremath{\mathsf{Now}}\xspace"$ 

## How to Prep Scan

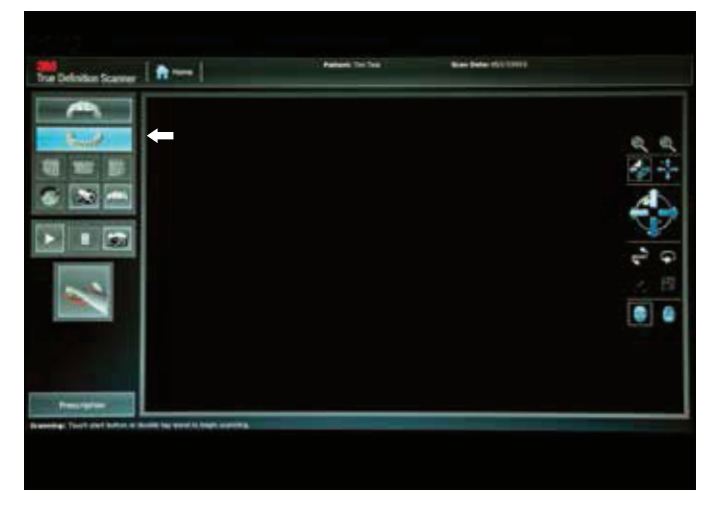

Press appropriate arch and begin scanning

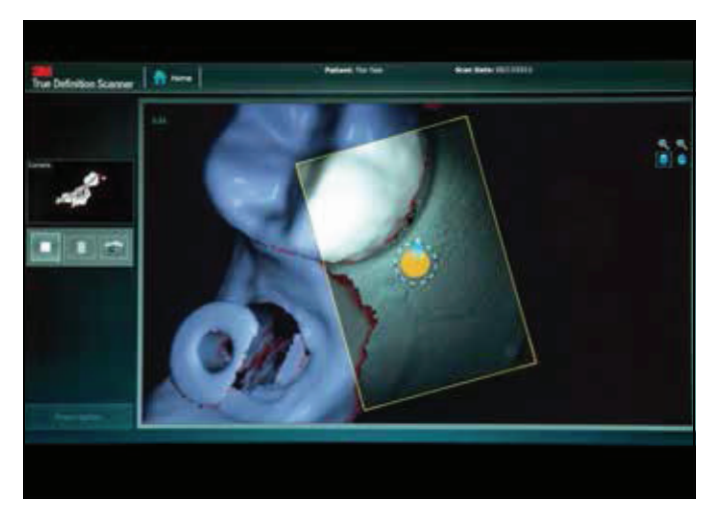

Scanning

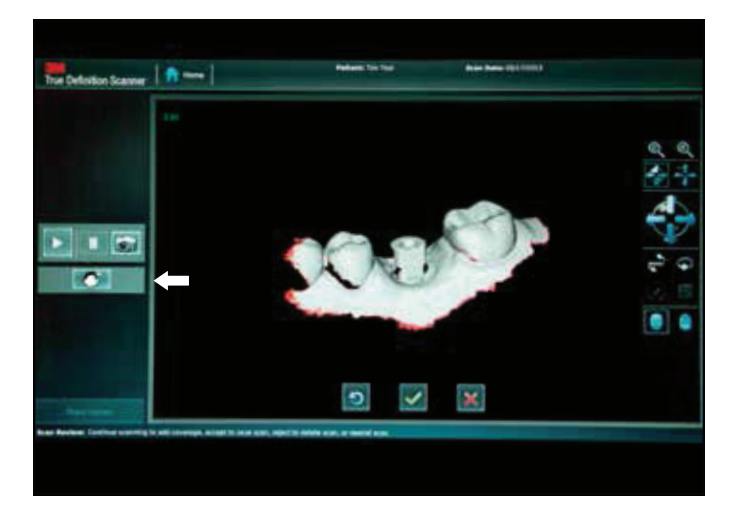

When scan is complete, press the "add prep icon"

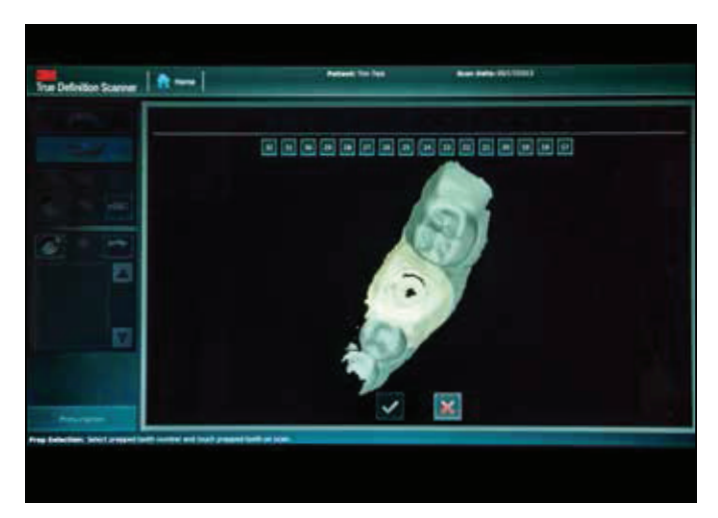

1. Touch and highlight the center of the prep. Prep and contacts will change color indicating high resolution

- 2. Press tooth number
- 3. Press green "✔"

## 866.561.9777 www.sundentallabs.com info@sundentallabs.com

#### How to Prep Scan

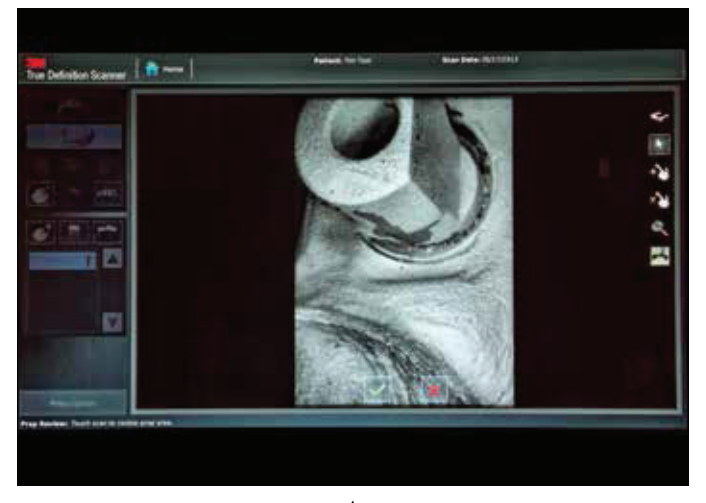

Review and accept by pressing "  $\checkmark$ "

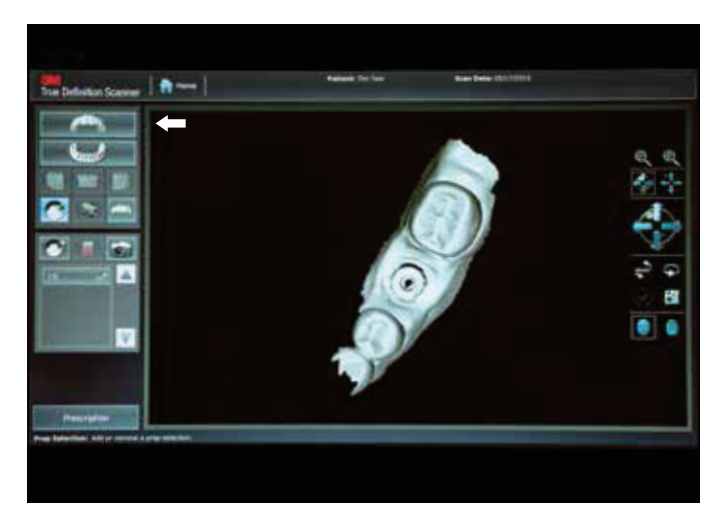

Press opposing arch and begin scanning

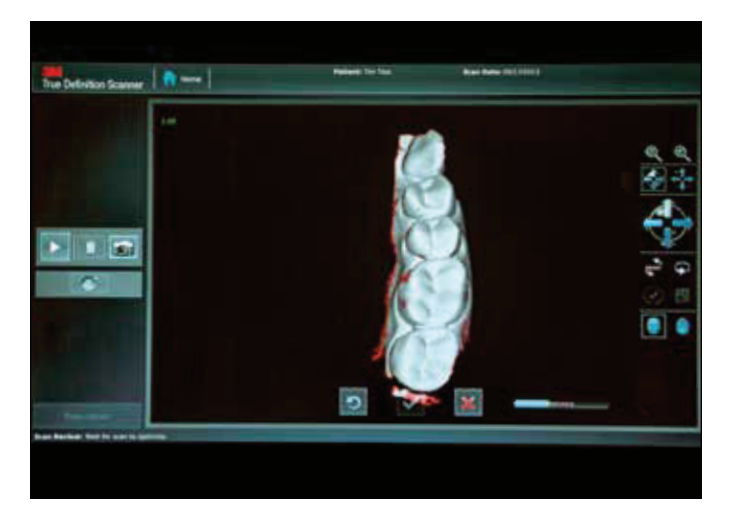

When scan is complete press "  $\checkmark$ "

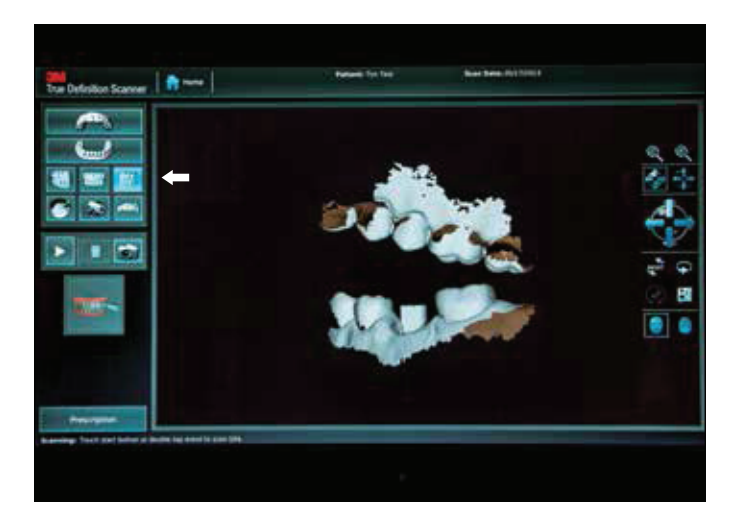

Press the appropriate bite icon

# How to Prep Scan

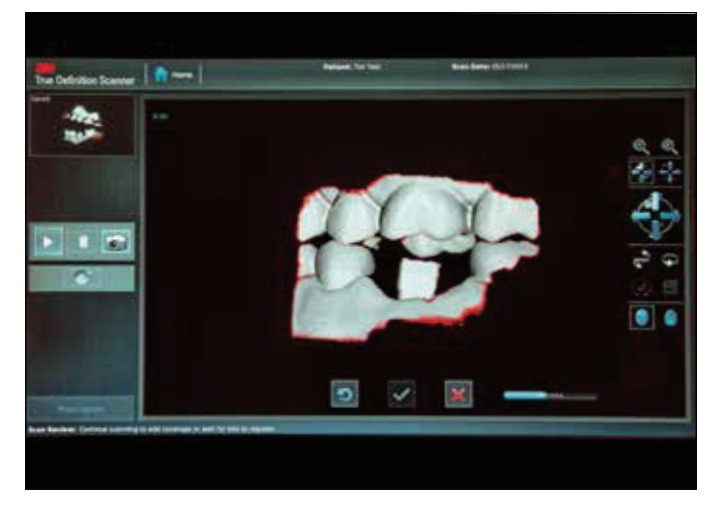

Scan the bite

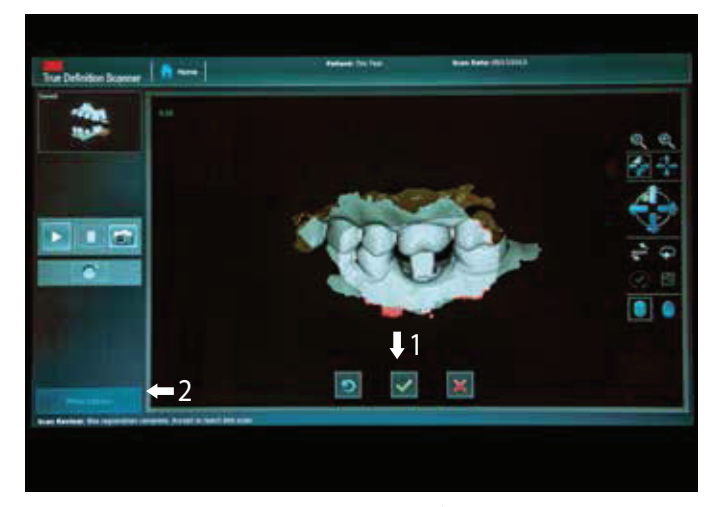

When bite is aligned, press the green " ✓"
Press "Prescription"

## How to Send Your 3M True Definition Scanner Files to Sun Dental Labs

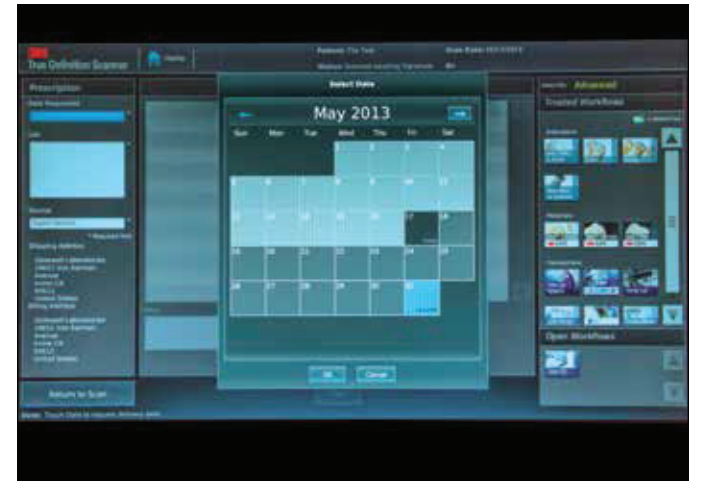

Select date request and press "Ok"

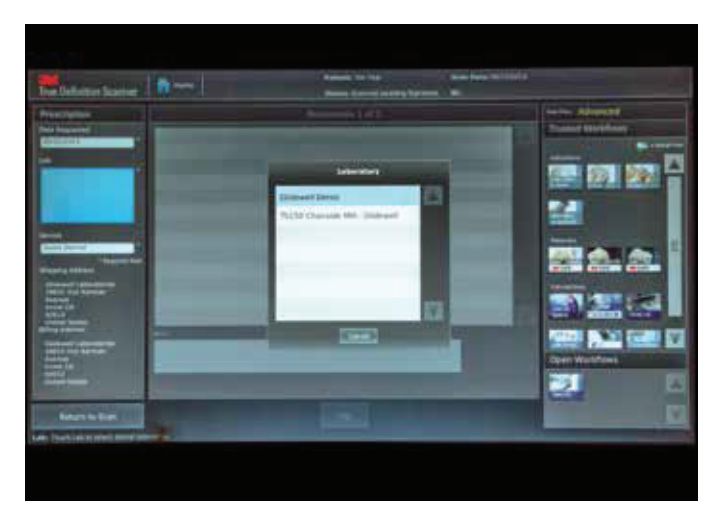

Select Sun Dental Laboratories

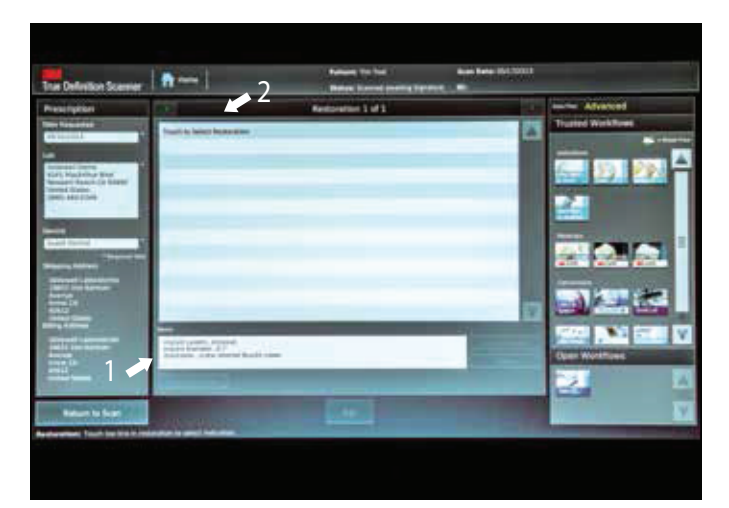

- 1. Fill in notes with:
  - Implant system
  - Implant diameter
  - Restoration
- 2. Press "Touch to Select Restoration"

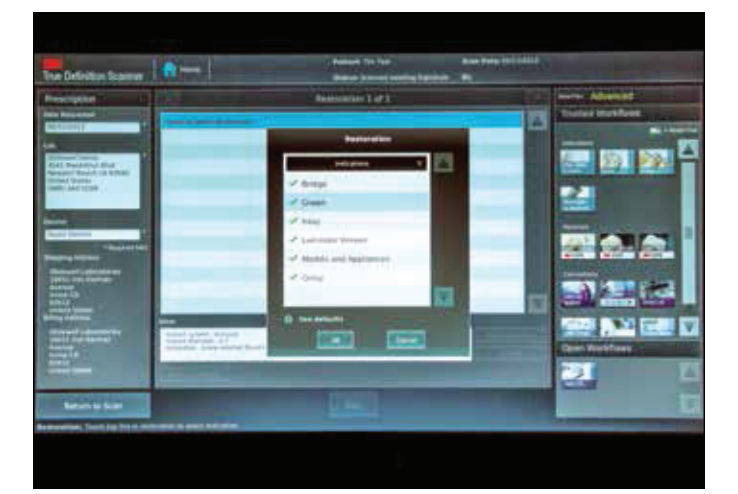

Press "Crown" then press "Ok"

# How to Send Your 3M True Definition Scanner Files to Sun Dental Labs

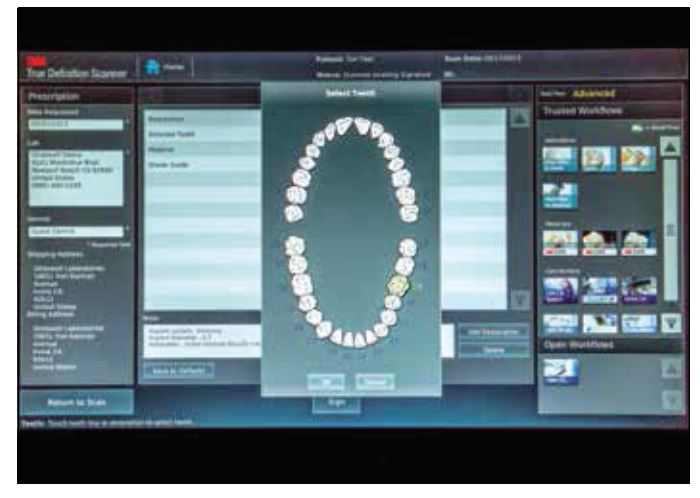

Highlight the restoration, then press "Ok"

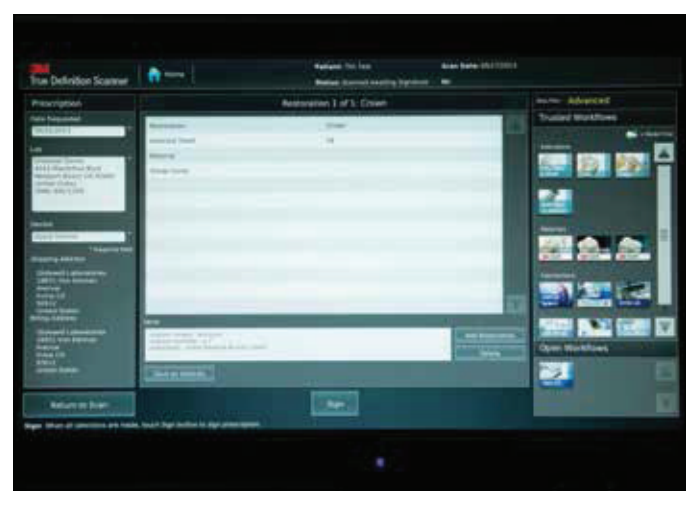

Select the material from the right and press "Sign"

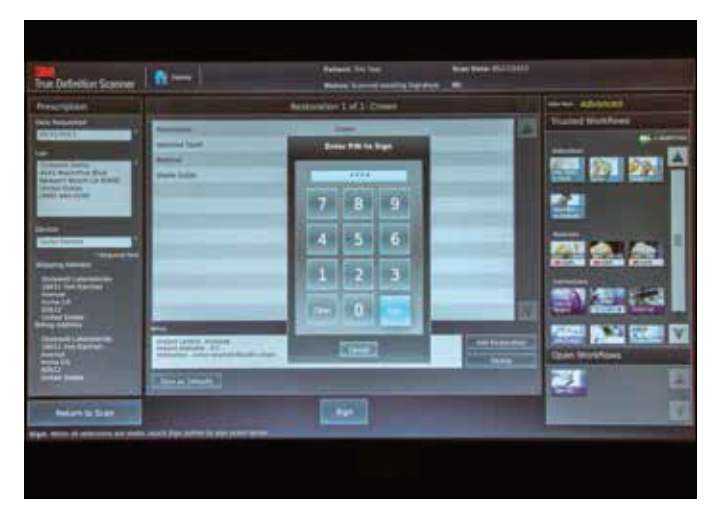

Enter the PIN, then press "Sign"

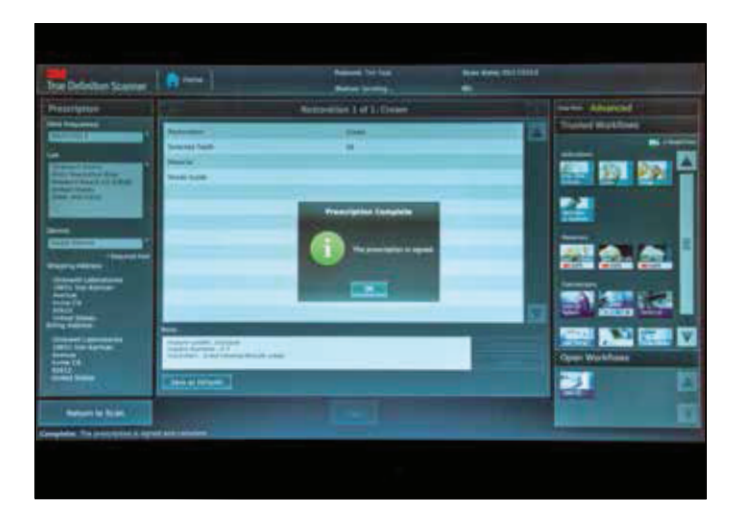

Press "Ok"

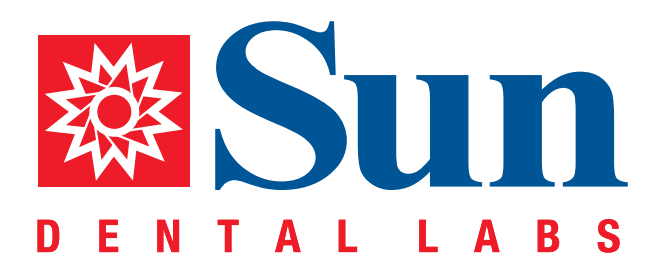

866.561.9777 1800 9th Avenue North, St Petersburg, FL 33713 www.sundentallabs.com